# ELD User Manual

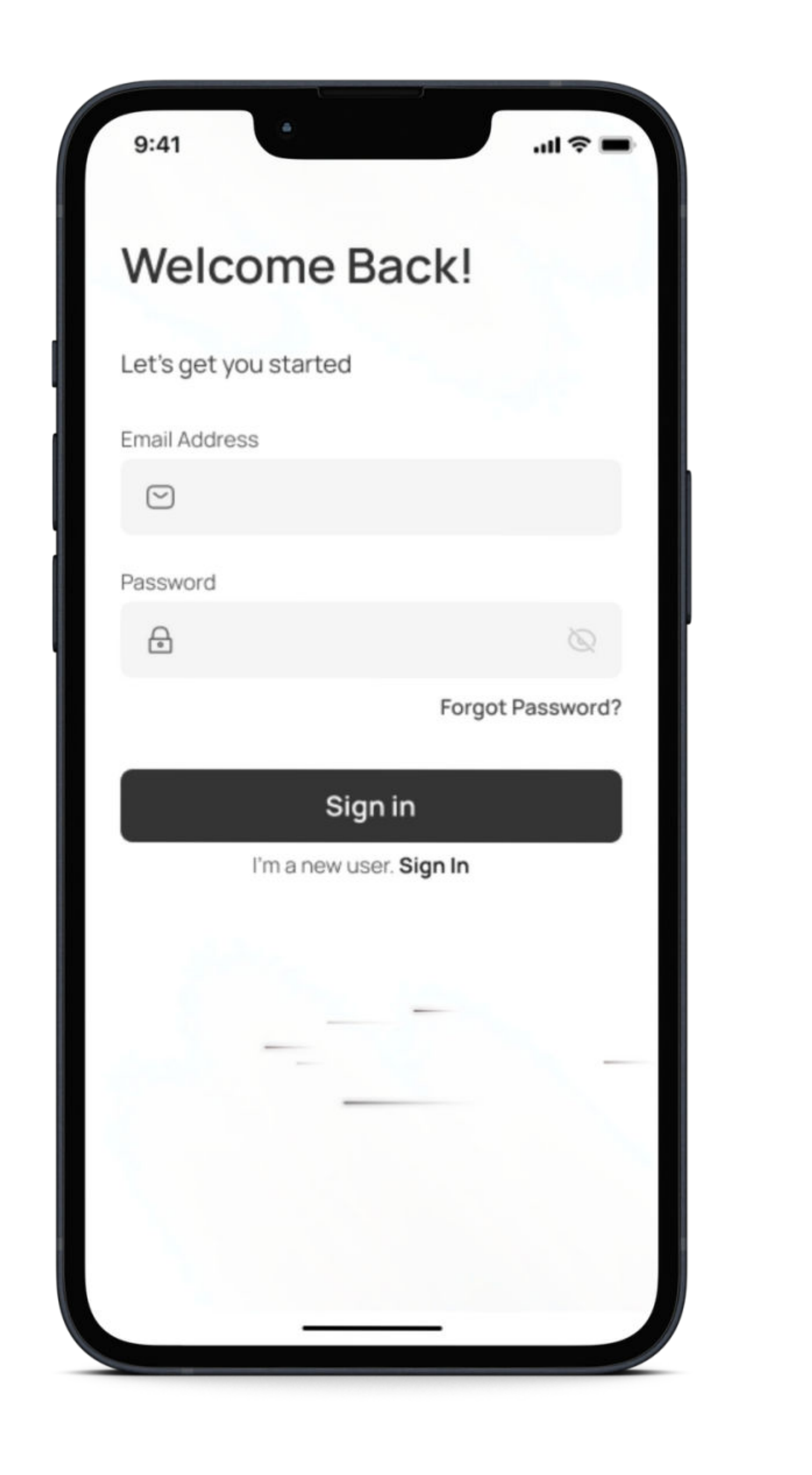

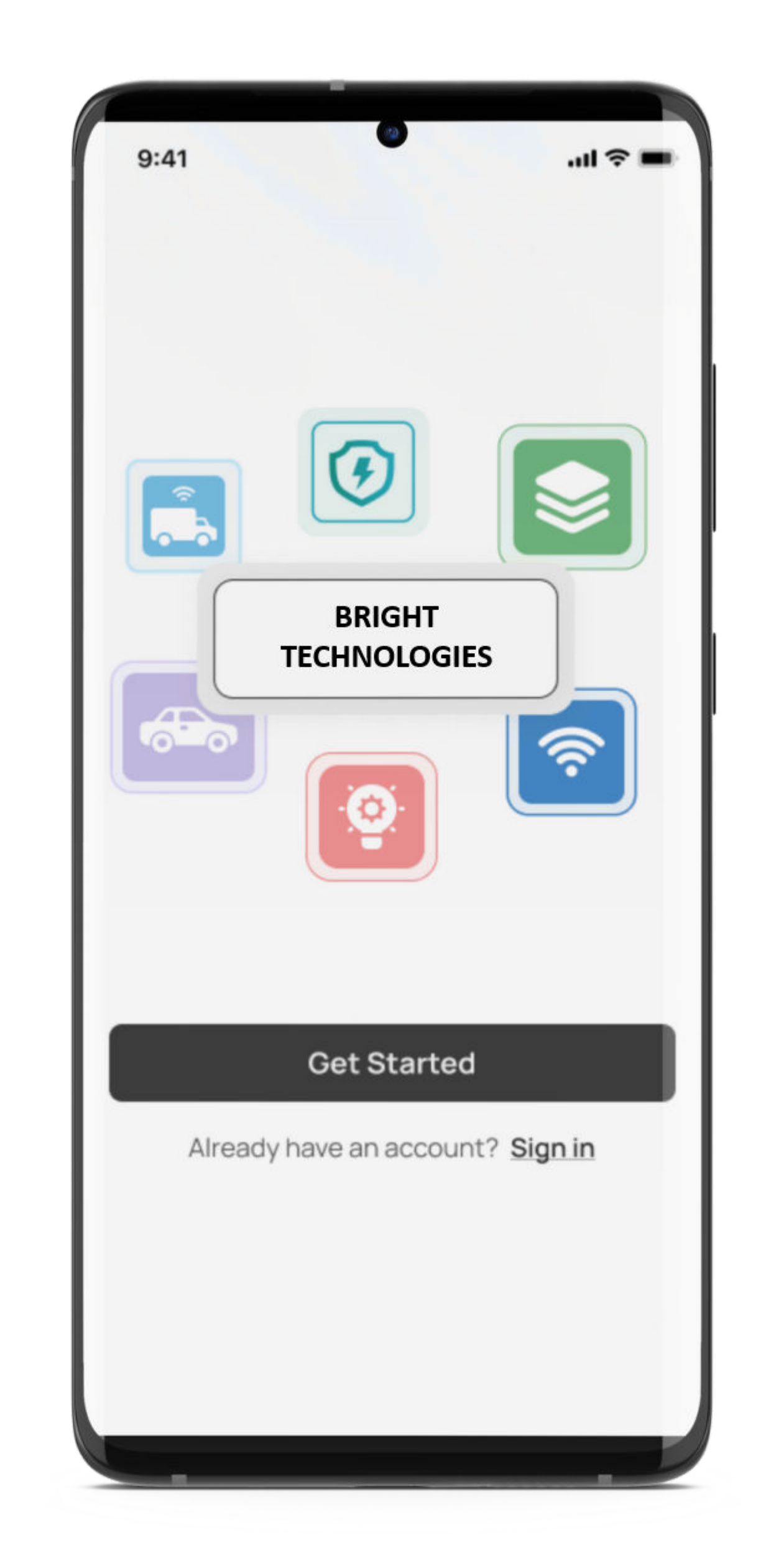

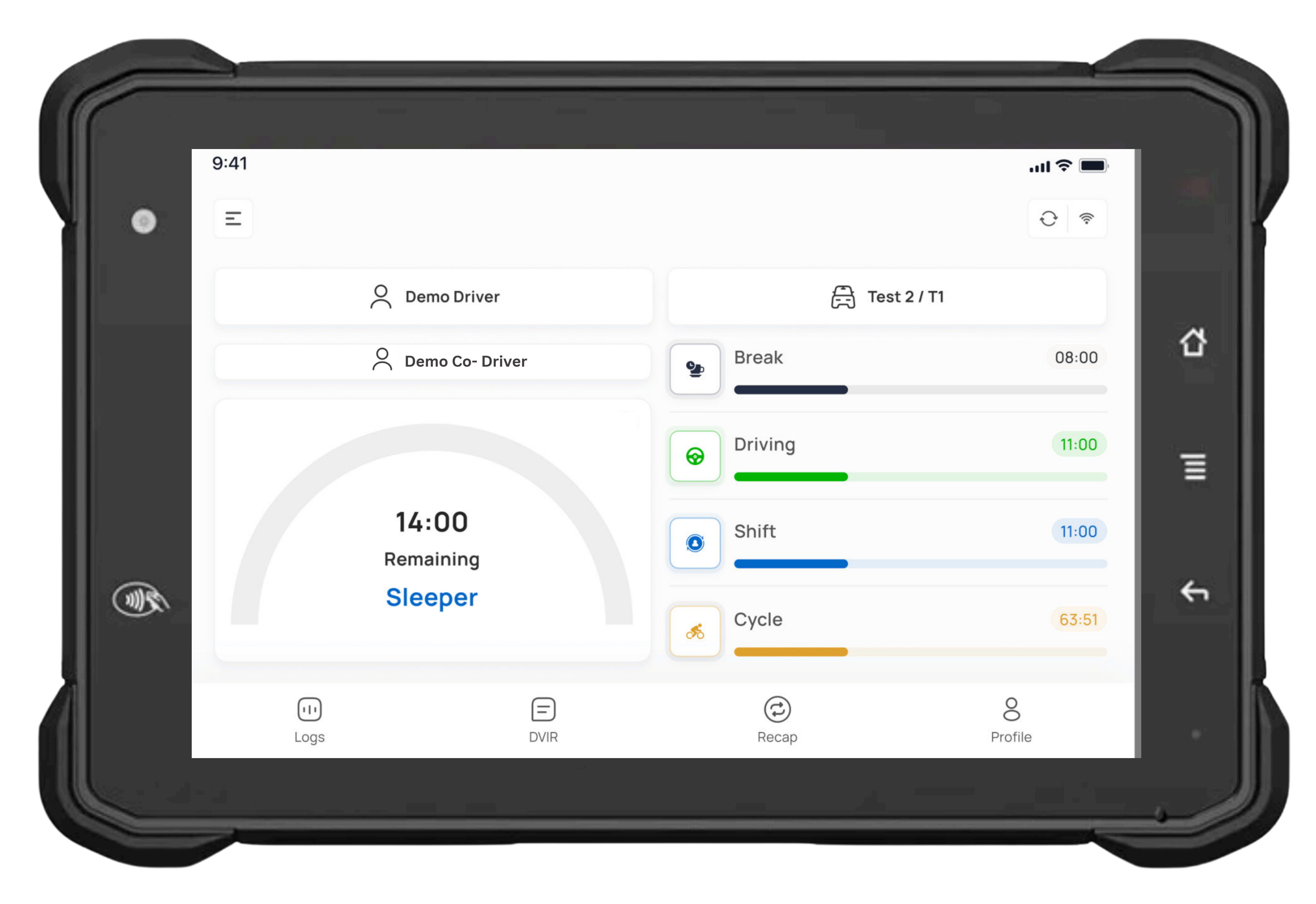

## BRIGHT TECHOLOGIES is an ELD system that runs on mobile devices. It includes the Driver App and Dashboard to support ELD functionality in accordance to applicable demands.

## Contents

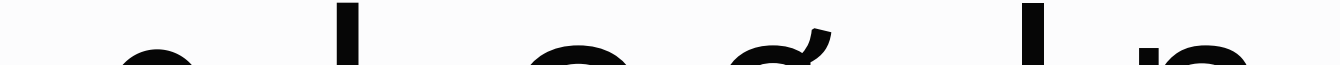

## Log In

### Connect to the Vehicle

## • Vehicle & Trailer

## Change duty status

## View duty status

## • FMCSA data transfer

## Shipping doucments

## View & createDVIR

## Unidentified driving

## Co-driver login

## Malfunction &

## Diagnostics

## Log In

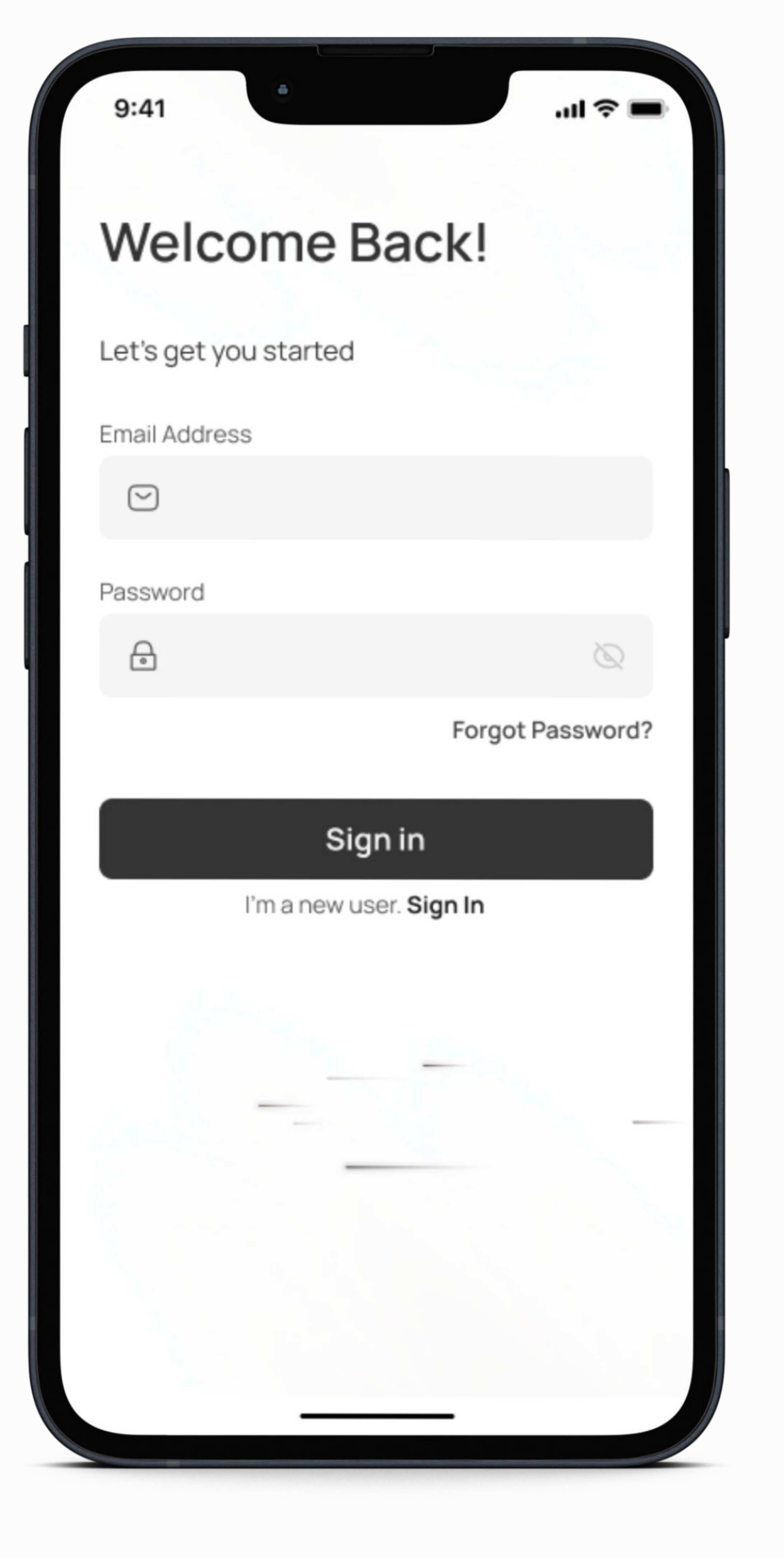

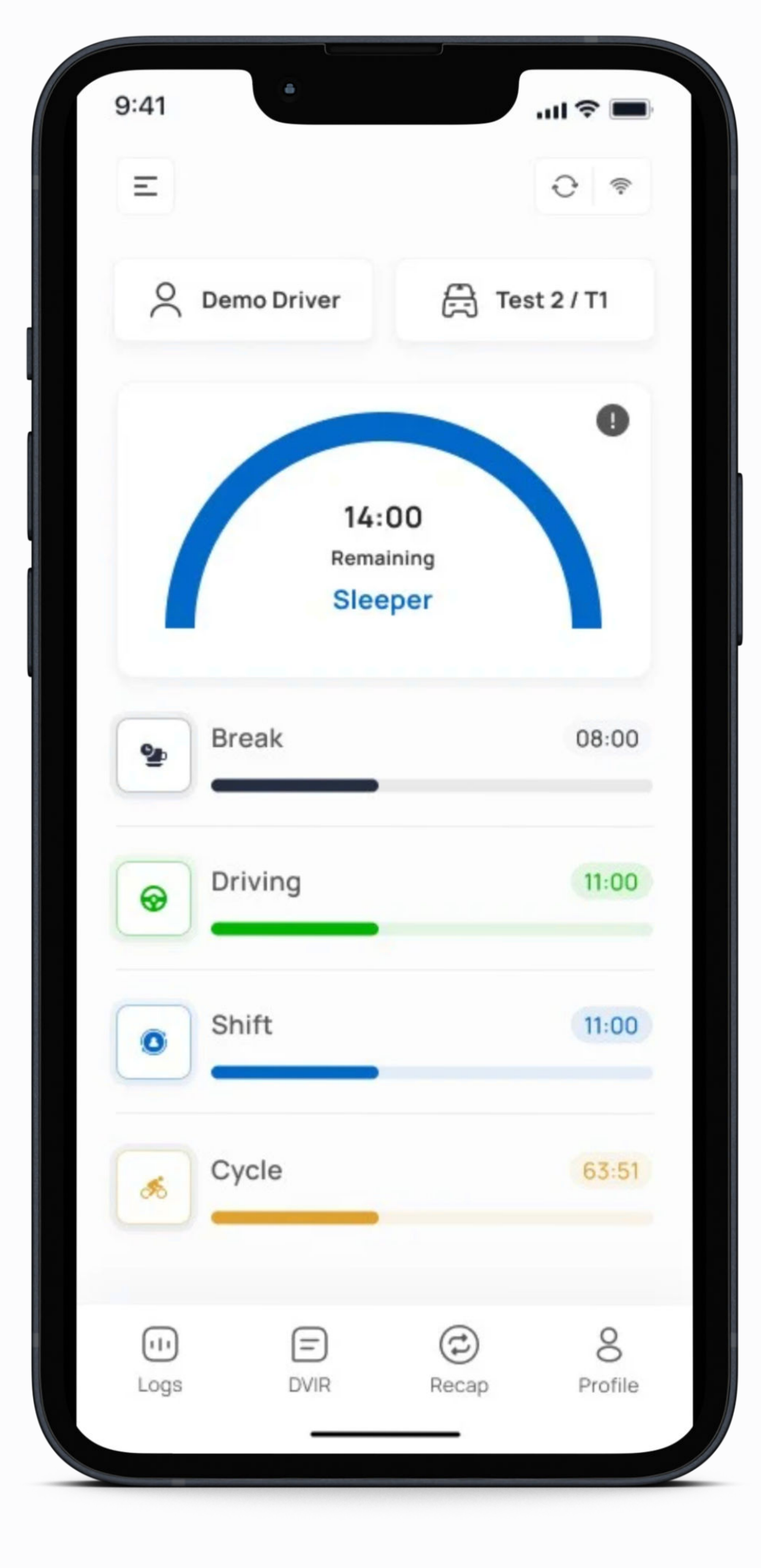

#### • Open the Driver App

- Enter your email.
- Enter your password
- Click on login button

## **Connect** to Vehicle

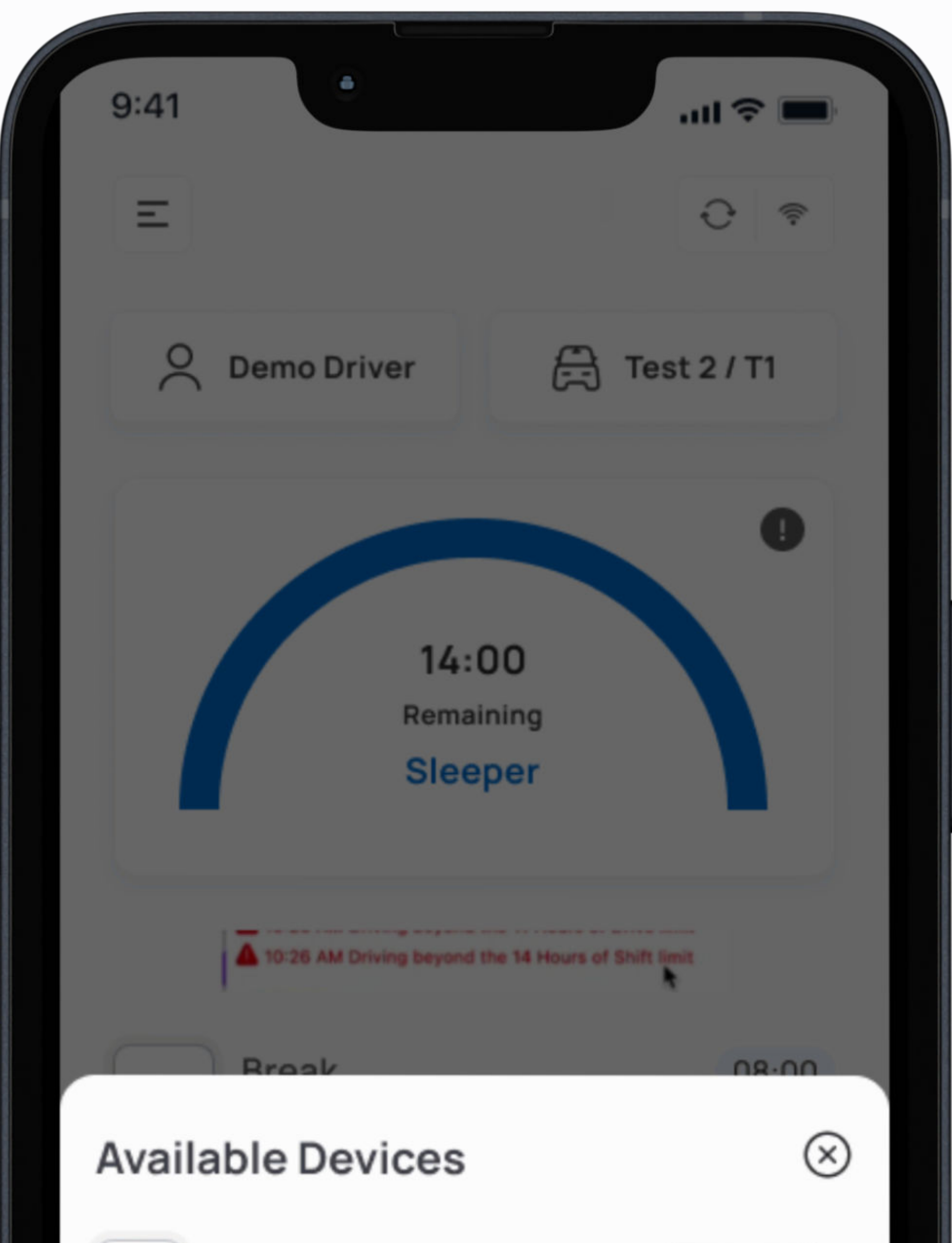

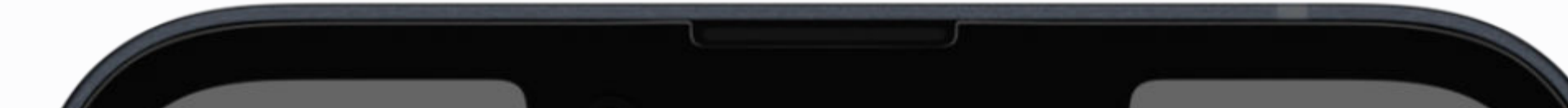

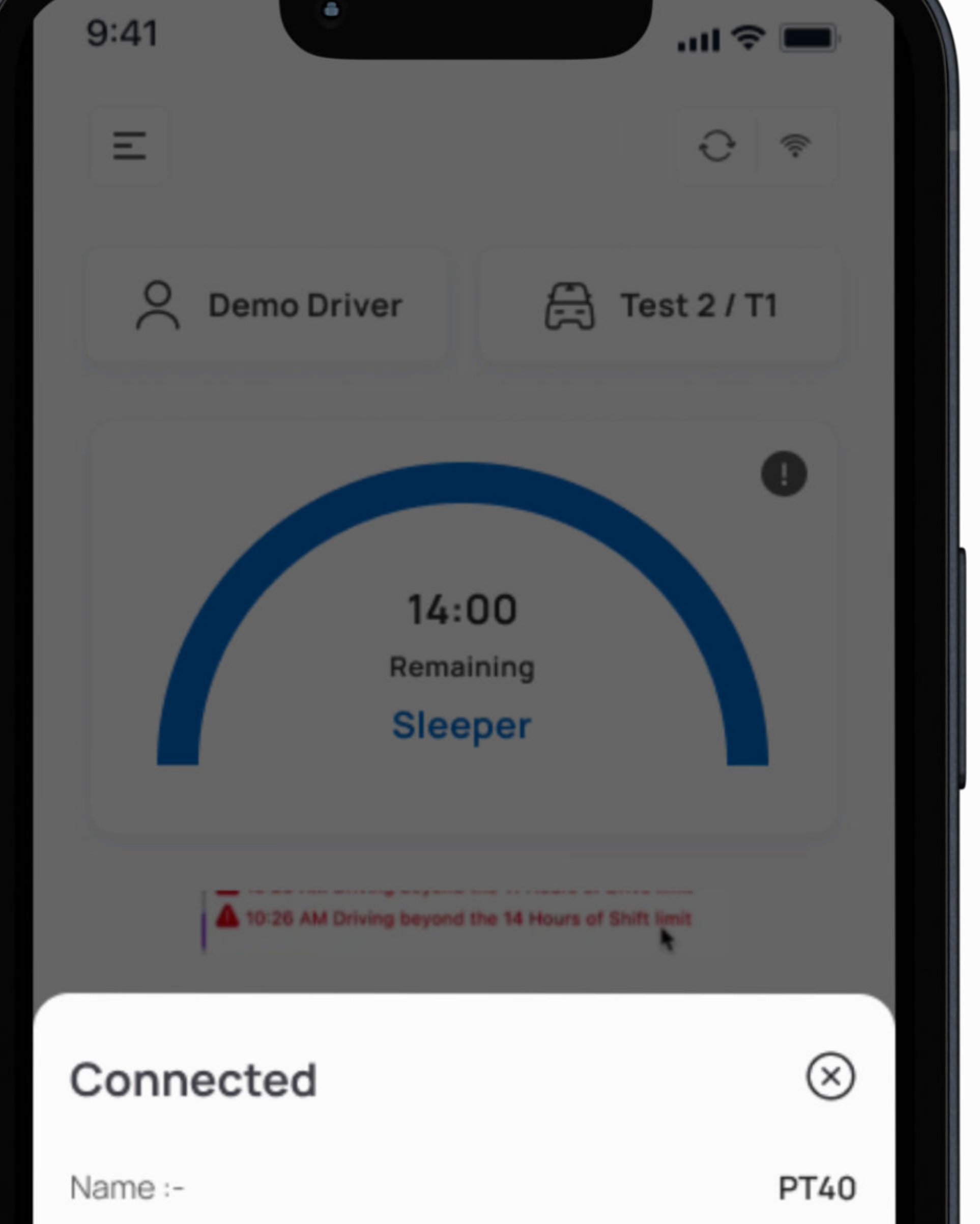

| 2        | PT40_AB77 | Connect |
|----------|-----------|---------|
| <b>m</b> | PT40_AB77 | Connect |
| <b>2</b> | PT40_AB77 | Connect |
|          | Stop      |         |
|          | Cancel    |         |
|          |           |         |

| Serial No :- |            | 4C1000010160 |
|--------------|------------|--------------|
| Firmware :-  |            | 1.32         |
|              |            |              |
| DEBUG        |            | $\sim$       |
|              |            |              |
|              |            |              |
|              | Close      |              |
|              | Disconnect |              |
|              |            |              |
|              |            |              |

#### • On the Logs page, tap on connect signal the top right corner

- A search bar and list of all Device will appear. Select the

Device that you want to connect.

• A green ELD icon will appear in the top right corner of the

main page to indicate that you have successfully connected

## Vehicle & Trailer

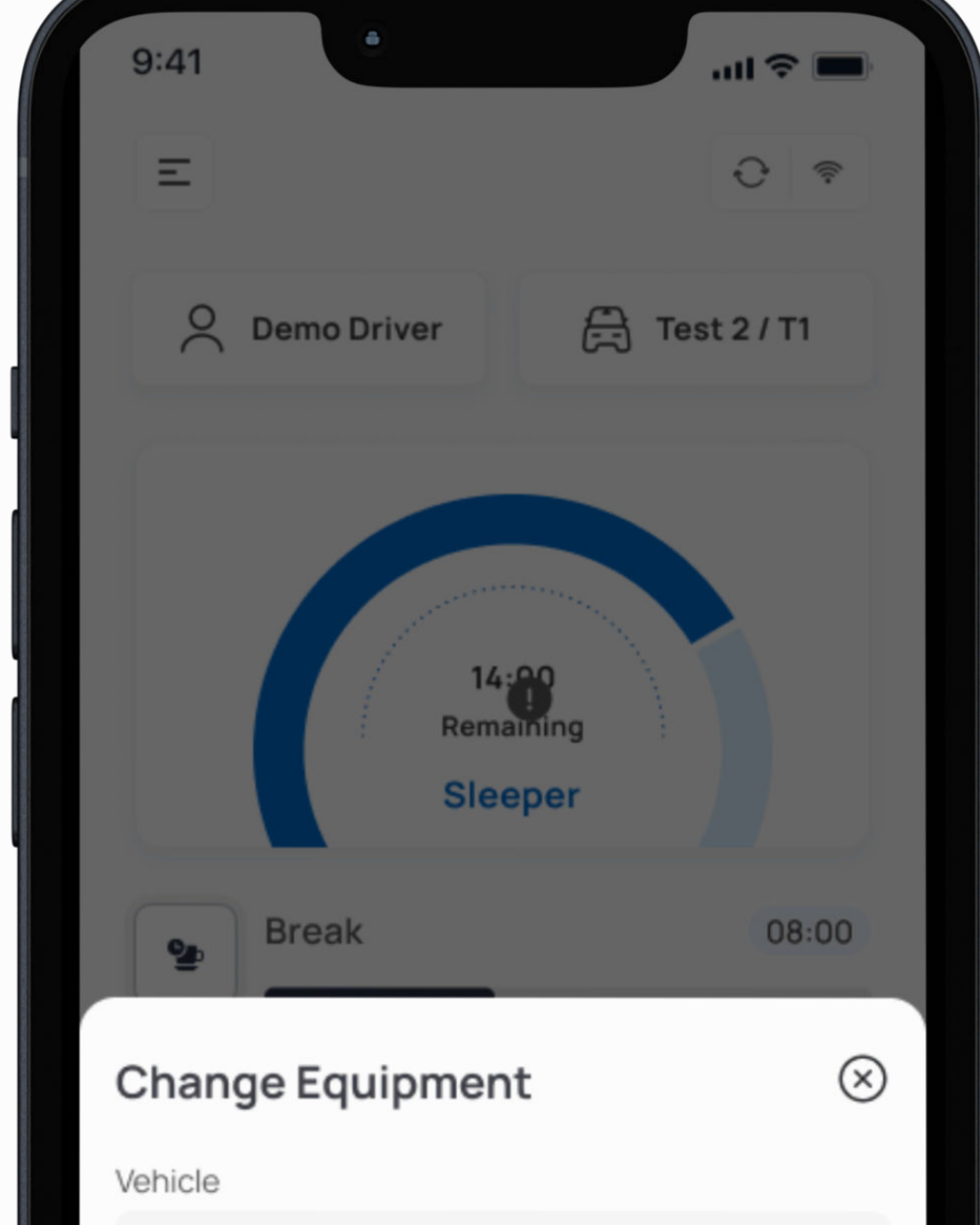

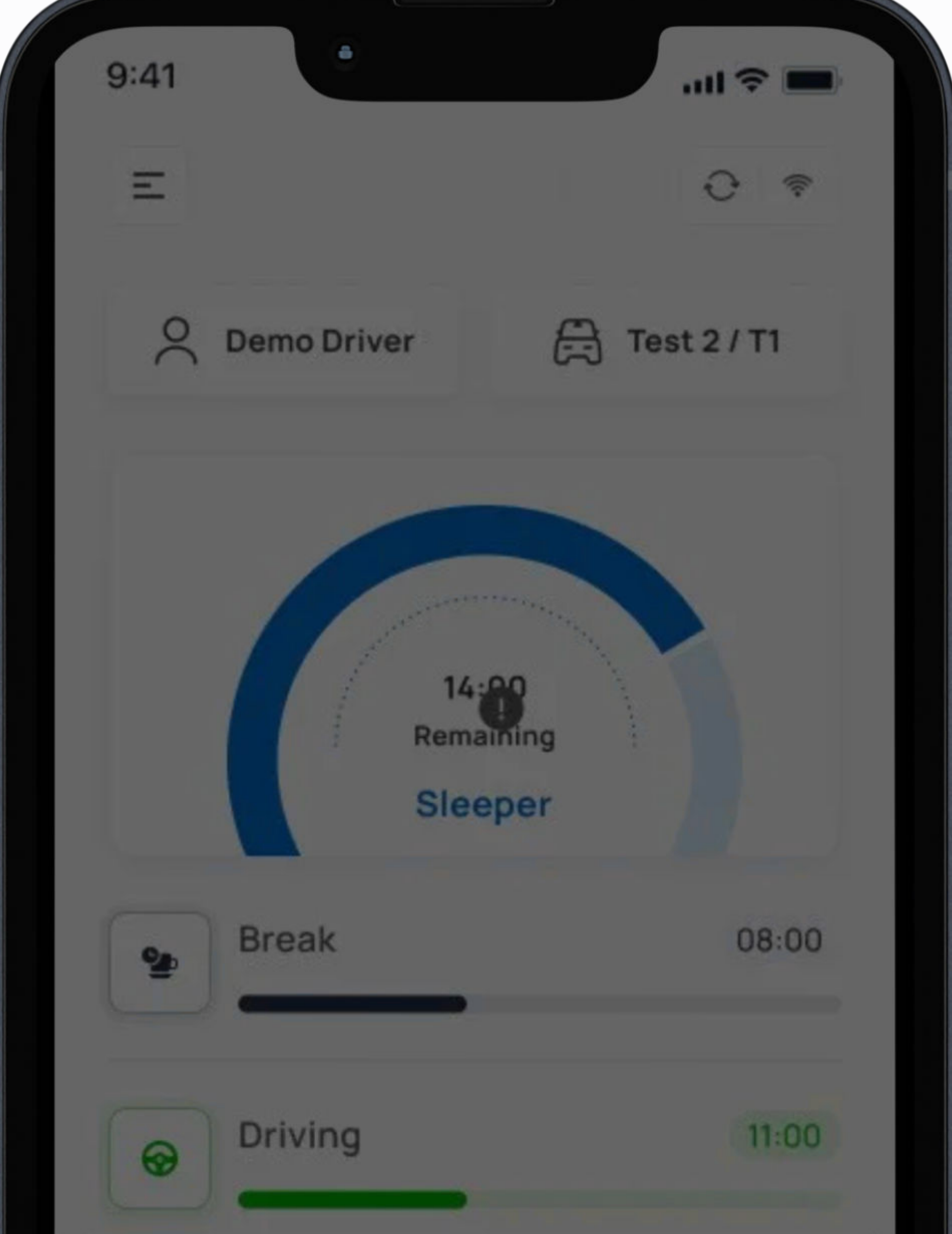

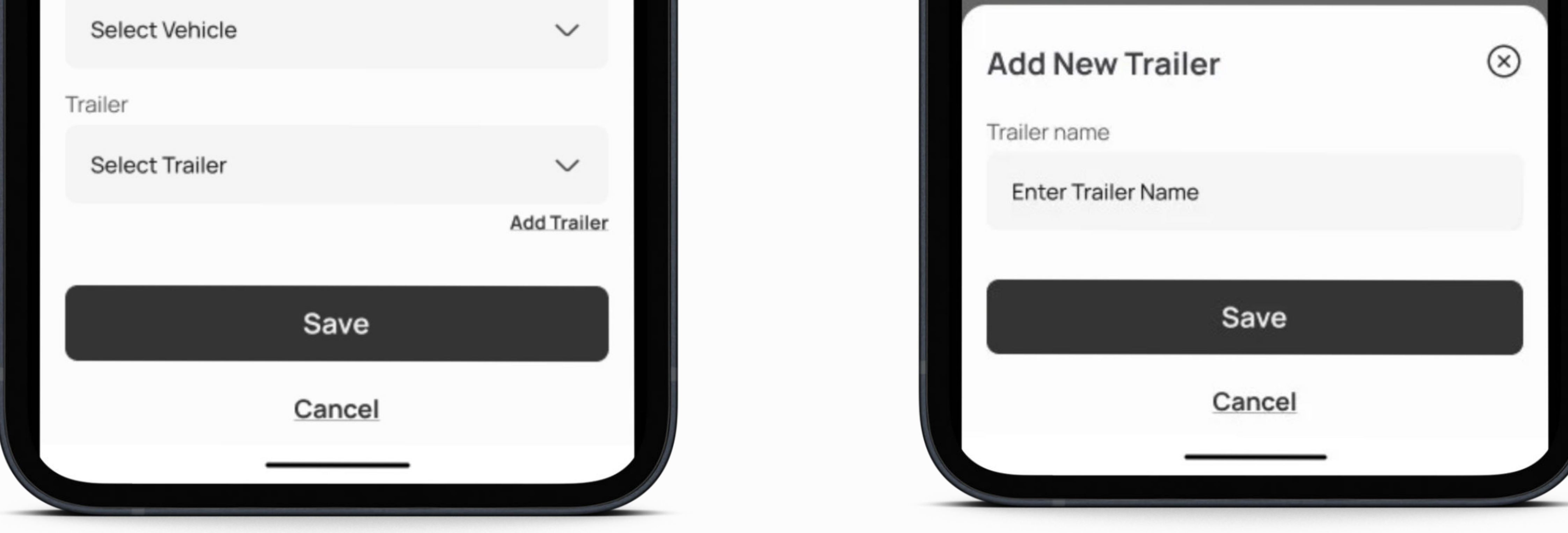

#### • Press Vehicle icon next to your name.

- Press vehicle Name and select Vehicle.
- Press Trailer Name and select Trailer.
- Press the Save button

## Change Duty Status

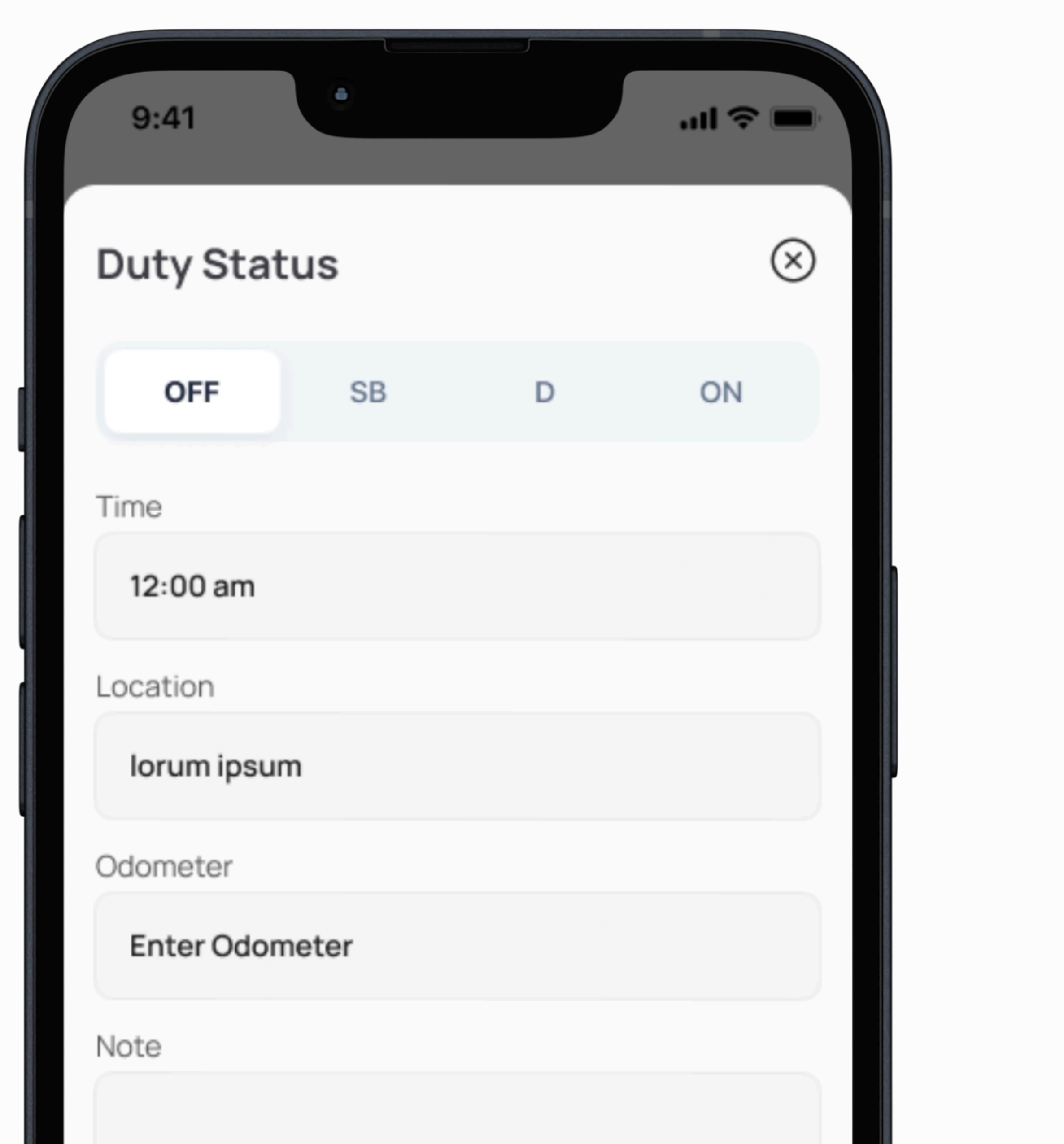

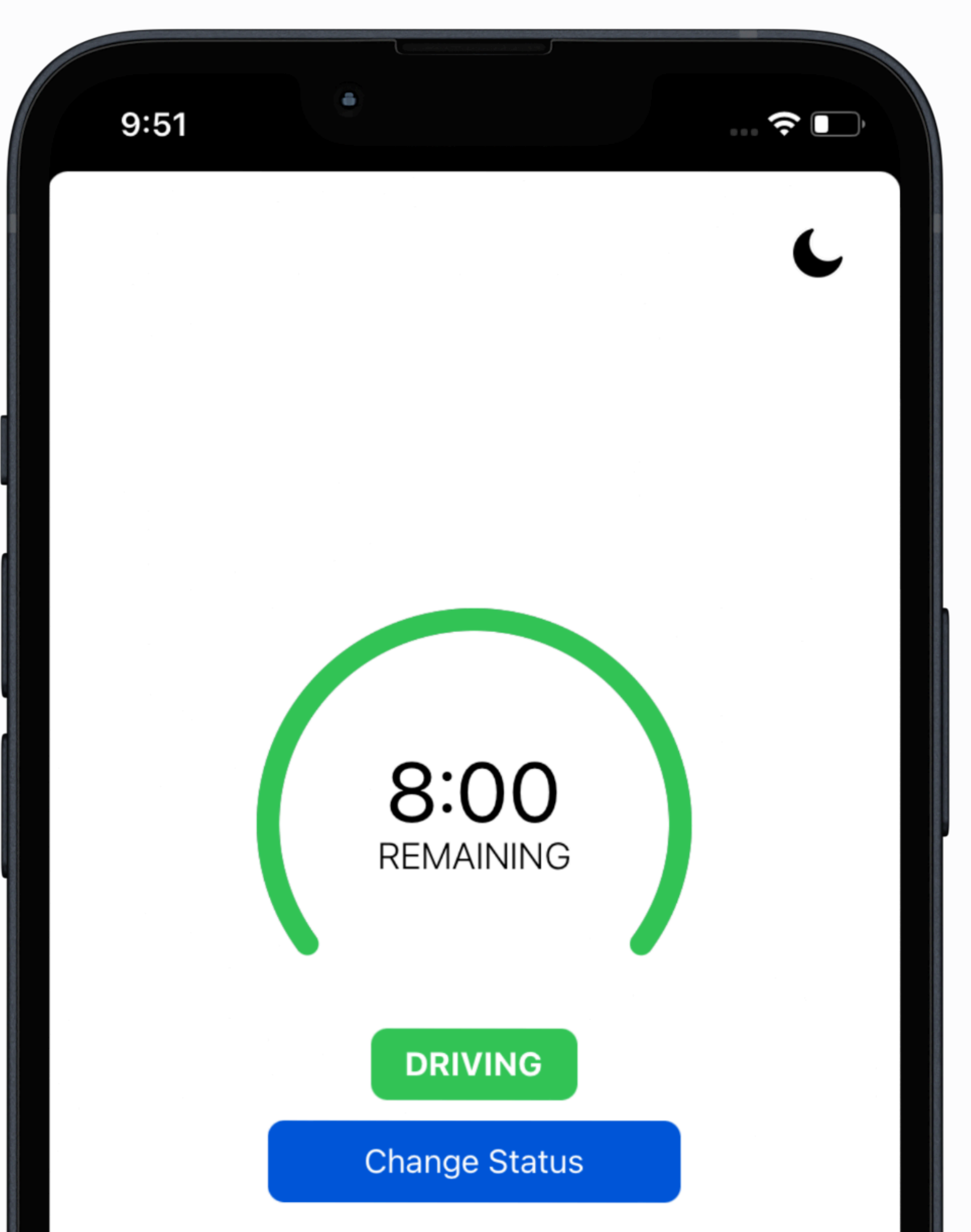

![](_page_5_Picture_3.jpeg)

#### • By selecting OFF DUTY, SLEEPER, or ON DUTY from the list

of alternate statuses, you can modify the vehicle's current duty status.

• Eld automatically changes your current duty status to DRIVING when the vehicle exceeds a speed of five miles per hour (mph).

## View duty status

![](_page_6_Figure_1.jpeg)

![](_page_6_Figure_2.jpeg)

![](_page_6_Picture_3.jpeg)

![](_page_6_Picture_4.jpeg)

- Press the logs button at the bottom.
- Current day logs will show there.
- Select the date to view previous logs.
- Press to cross button on bottom right corner.
- Add any exception, add logs, and add any remark.

## Roadside Inspection data transfer

![](_page_7_Picture_1.jpeg)

# 9:41 Inspection Start Aregulation Mode :- ELD Review Logs for the current 24-hours period and the previous 7 consecutive days. Tap Start Review button and give your device to the DOT Officer Start Review

![](_page_7_Picture_3.jpeg)

#### Supported and certified data transfer mechanisms

• Option 1—Telematics using both: Wireless Web

services and Email

• Option 2—Local using both: USB2 and Bluetooth

## **Roadside Inspection data transfer**

Step-by-step instructions for a driver to produce and transfer the ELD records to an "authorized safety official"

#### Transfer via email: -

- Click on Roadside Inspection in the left menu.
- On Roadside Inspection screen click on "Email"
- Comment box will open.
- Users will enter a comment and then click on "Send Logs".
- Success message should be displayed.

#### Transfer via Web services: -

- Click on Roadside Inspection in left menu.
- On Roadside Inspection screen click on "Transfer"
- Comment box will open.
- Users will enter a comment and then click on "Send Logs".
- Success message should be displayed.

#### Local using USB2: -

- Connect USB2 to Eld
- Click on Roadside Inspection in the left menu.
- On Roadside Inspection screen click on "Transfer"
- Comment box will open.
- Users will enter a comment and then click on "Send Logs".
- Success message should be displayed.

#### Local using Bluetooth: -

- Connect Eld to a Bluetooth device.
- Click on Roadside Inspection in the left menu.
- On Roadside Inspection screen click on "Transfer"
- Comment box will open.
- Users will enter a comment and then click on "Send Logs".
- Success message should be displayed.

## Shipping docs & **Upload Docs**

![](_page_9_Picture_1.jpeg)

| 9:41            |      | .ıl 🗢 🔳 |  |
|-----------------|------|---------|--|
| < Docume        | ents |         |  |
| ocument Type    |      |         |  |
| Shipping        |      |         |  |
| eference        |      |         |  |
| Enter Reference |      |         |  |
| /anifest        |      |         |  |
| Enter Manifest  |      |         |  |
| Shipper         |      |         |  |
| Enter Shipper   |      |         |  |
|                 |      |         |  |

![](_page_9_Picture_3.jpeg)

#### • Tap the menu icon to get up the app's main menu,

then choose to shipping docs.

• Choose the Upload Document and add Document

type.

## View & createDVIR

![](_page_10_Figure_1.jpeg)

![](_page_10_Figure_2.jpeg)

| Equipment :- |        | 101 - IOS |
|--------------|--------|-----------|
| Status :-    |        | Complete  |
|              |        |           |
| DEBUG        |        | $\sim$    |
|              |        |           |
|              |        |           |
|              | View   |           |
|              |        |           |
|              | Delete |           |
|              |        |           |
|              |        |           |

#### • Click to the DVIR button of main screen and add

#### any DVIR.

• Click on the History button of dvir section and dvir status is opened .

## Unidentified driving

![](_page_11_Figure_1.jpeg)

![](_page_11_Figure_2.jpeg)

![](_page_11_Picture_3.jpeg)

#### • User Device is connected but Id is logout then

#### Unidentified driving is created

• When logged in id then unidentified driving will

displayed on home screen.

## Co-driver login

![](_page_12_Picture_1.jpeg)

![](_page_12_Picture_2.jpeg)

#### • User Device is connected but Id is logout then

#### Unidentified driving is created

- When logged in id then unidentified driving will
  - displayed on home screen.

# Understanding ELD malfunctions

1.

Malfunctions

Data Diagnostics

P Power Compliance (can't be cleared and not cleated
twice in 24h)

Power Data Diagnostics (can be cleared, can be created multiple times but not after once malfunction created)

# E Engine Synchronization(can be cleared)

2. Engine Synchronization (can be cleared, but cant be created
twice until the first one is

Time Compliance (can't be clear)

![](_page_13_Picture_8.jpeg)

# Position Compliance (can't be cleared)

# 3. Missing Required Data (can't be cleared)

S Data Transfer

#### 4. Data Transfer

#### 5. Unidentified Data Diagnostic

![](_page_13_Picture_14.jpeg)

#### R Data Recording

#### O Other

#### 6. Vin Mismatch (can be cleared)